## Frontline ProgressBook Mobile App Parent Information

Students and their families can track grades, view homework assignments, monitor attendance, and more with the Frontline ProgressBook Parent/Student mobile app. Follow the instructions below if you wish to use this app. If you need assistance with the Frontline ProgressBook Parent/Student mobile app, please contact Anita Hawkins, 330.669.7000, ext. 1306 or email at <a href="mailto:ahawkins@wcscc.org">ahawkins@wcscc.org</a>.

Check out this video for an overview: Frontline ProgressBook Parent/Student App Overview

## Download the Mobile App-ALL Parents

Go to the Apple App Store or Android Apps on Google Play and search for "ProgressBook Parent/Student" to find the Frontline ProgressBook Parent/Student mobile app and **download the app**.

## Existing Parent Account

You can use your current ProgressBook username and password to log in to the Frontline ProgressBook Parent/Student mobile app.

- 1. Open the mobile app
- 2. Tap Login
- 3. When redirected to the website, begin typing your district name (Wayne County Schools Career Center District)
  - a. In the results list that displays, select your district
  - b. Tap Go
  - c. Enter your Username and Password
  - d. Tap Sign In

Your selected district is saved for future log ins. If you are a parent/guardian with students attending different districts, you can switch districts as needed.

## New Parent Account

- 1. Open the mobile app
- 2. Tap Login
- 3. When redirected to the website, begin typing your district name (Wayne County Schools Career Center District)
  - a. In the results list that displays, select your district.
  - b. Tap Go
- 4. Scroll down to the New to ProgressBook? section
- 5. Tap Create Account
- 6. On the next screen, tap New Parent Account
- 7. Follow the prompts on the screen to complete registration. Note these items as you enter your information.
  - a. Username-must be letters and/or numbers (6 to 50 characters)
  - b. **Password**-must contain 1 number, 1 number; 8 to 50 characters; is case sensitive; cannot match the username
  - c. Re-enter Password-must match Password
  - d. Below Link Students to Account, enter the Registration Key you received in the email from the Wayne County Schools Career Center
  - e. (Optional) If you have more than one child, **Link another student to account** to add another child OR you may link another child after you have logged in to your new account.
  - f. Click Register. You can now log in with your new account!